※の国端玉県
 「知りたい」を応援!情報の探しかた講座 ①
 蔵書検索のつかいかた~CD・DVD や海外資料をさがす~
 How to use the library catalogue
 (平成28年10月作成)
 このたまけんりつくまがやとしょかん
 する玉県立熊谷図書館 TEL048-523-6291 FAX048-523-6468
 https://www.lib.pref.saitamajp/ (埼玉県立図書館うようもうた)
 「蔵書」とは、図書館が持っている資料(本、雑誌、CD、D V D など)のことです。
 「検索」とは、探すことです。
 「酸書検索システム(館内OPAC)」 図書館の中にある専用のパソコンを使って、厳書を探します。
 ジュターネット(ご首をなど)で、厳書を探します。

今日のおはなし

- 1 OPAC(おーぱっく)って何?
- 2 CD(しーでいー)・DVD(でいーぶいでいー)をさがす
  - □ (1)CDを探す

  - □ (3)
- 3 海外資料をさがす
  - □ (1)海外資料を探す
  - □ (2)海外の教科書を探す

<sup>\*\*-ぱっく</sup>つ<sup>か</sup>かた 1 OPACの使い方

<u>OPAC=Online Public Access Catalog の略称です</u>

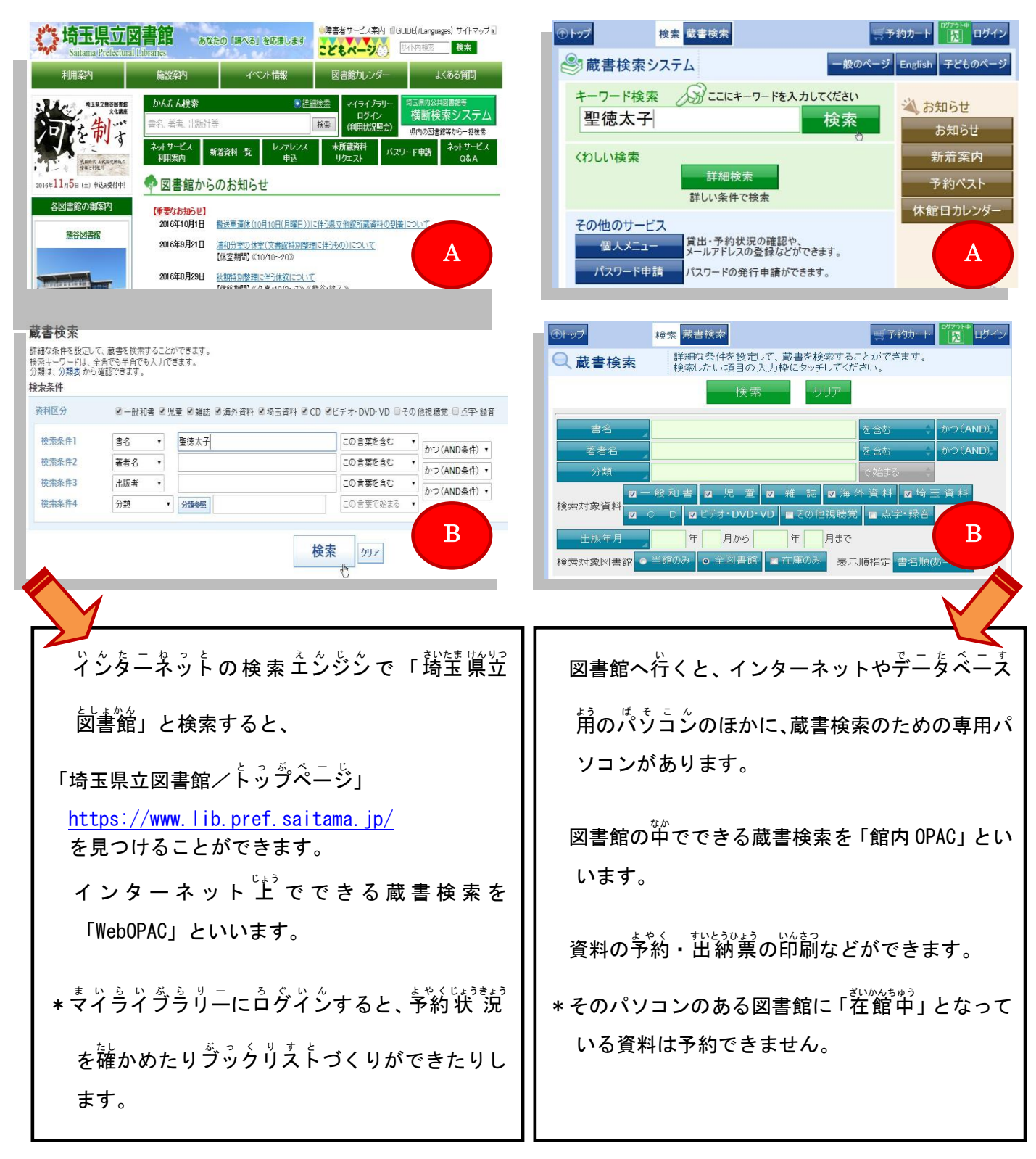

「OPAC」で検索する方法は2種類あります。

(A) キーワードでかんたん検索 (

(B) 詳しく検索する**詳細検索** 

### 2 CD・DVDをさがす

# (3)「春風亭昇太」のCD(コンパクト・ディスク)をさがしてください。 ~ 資料区分 と ジャンル ~

?資料区分とは?

資料の形や使う人、発行される頻度のちがいで資料を分けたものを、資料区分といいます。

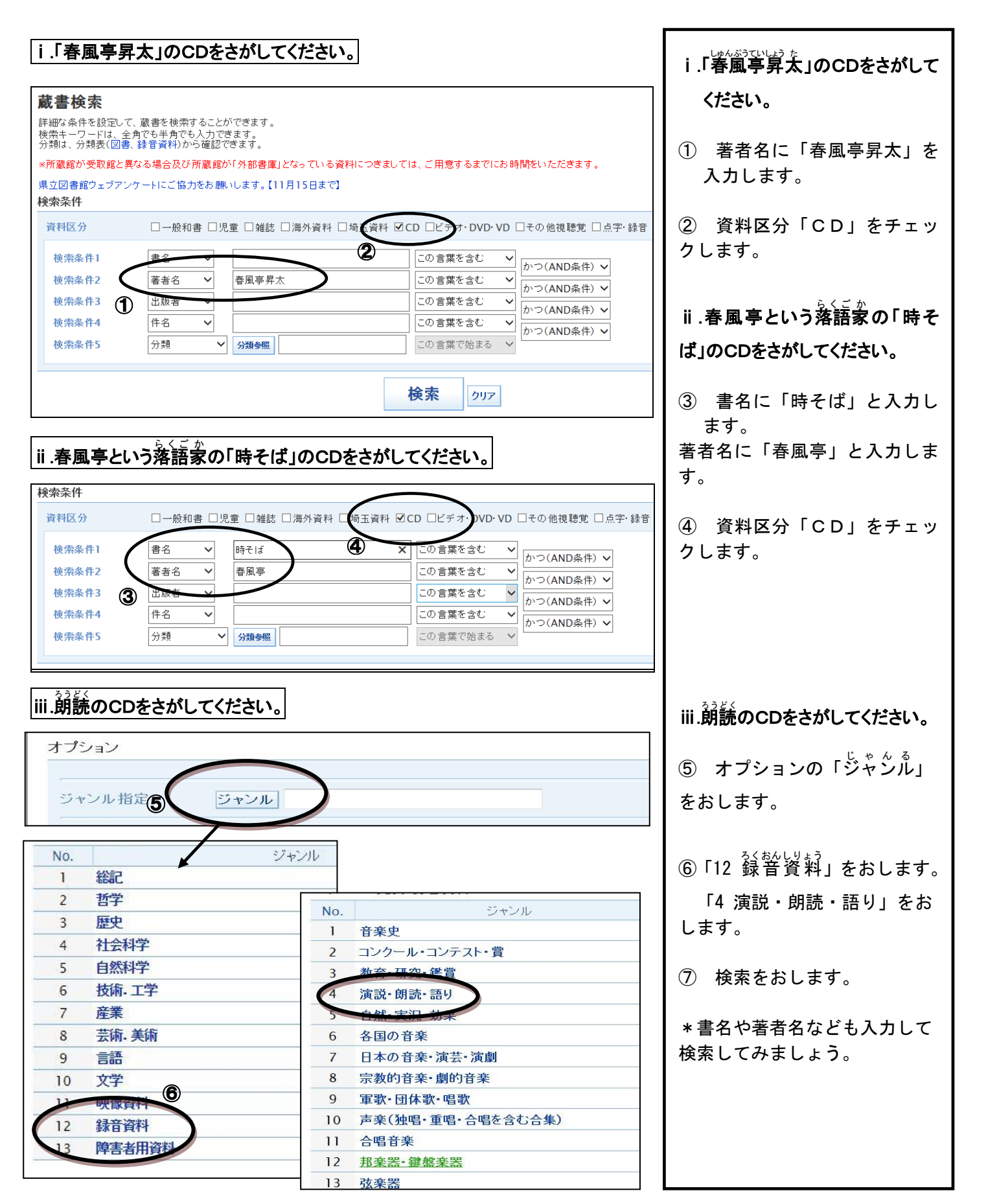

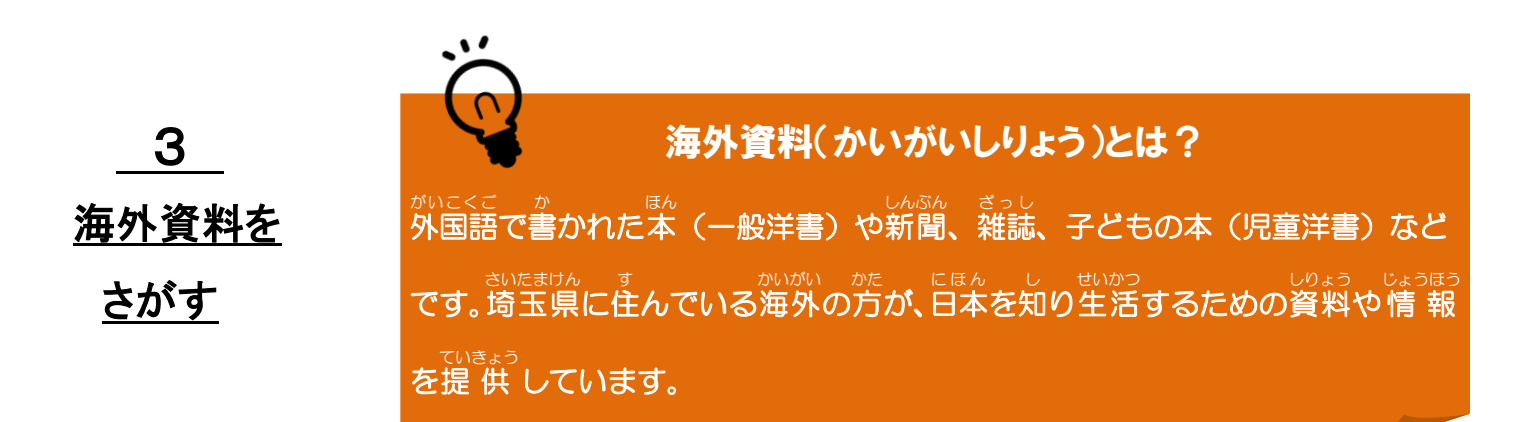

### <u>(1)海外資料を探す</u>

i)ポルトガル語の海外資料をさがしましょう。

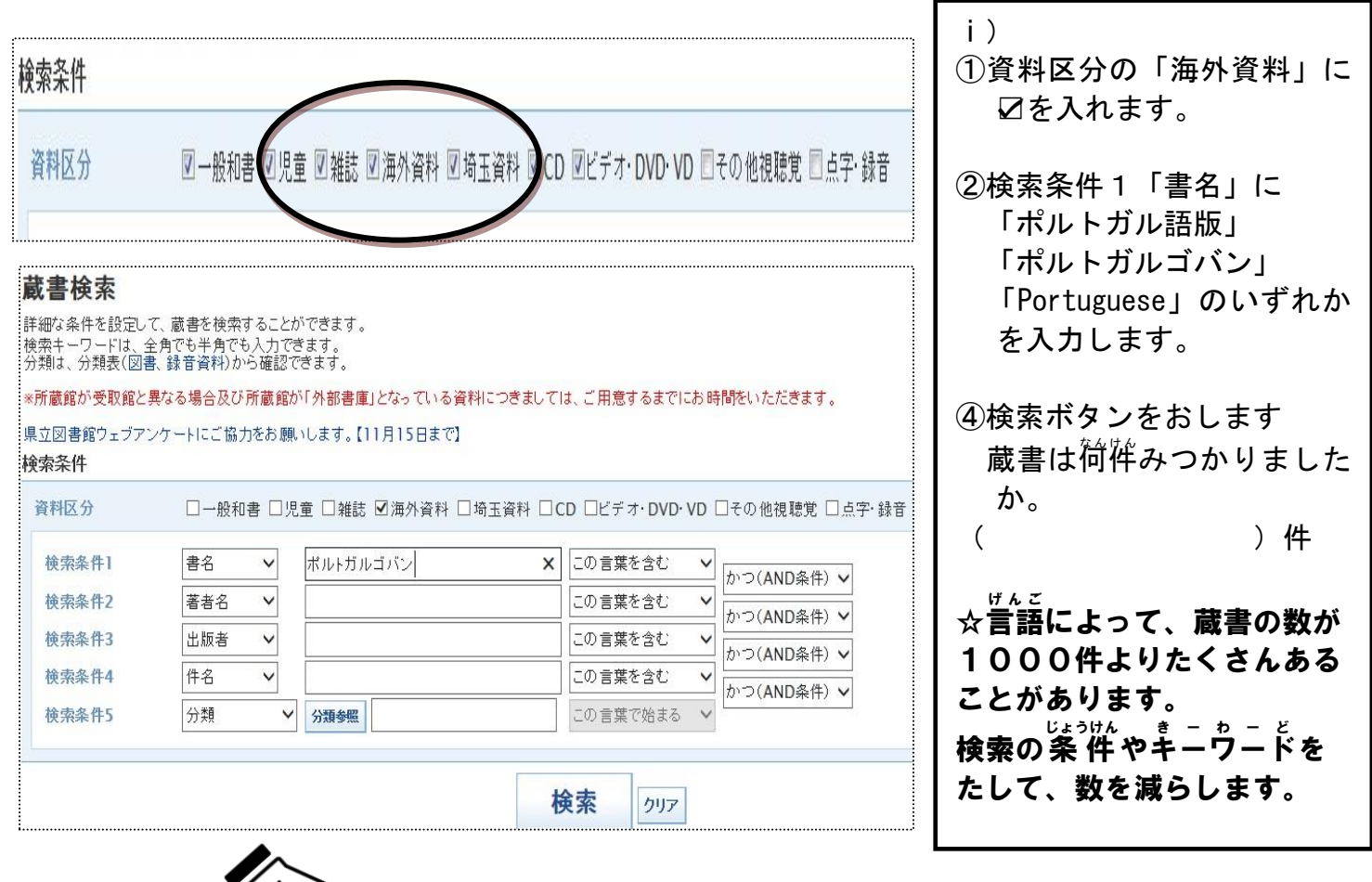

そのほかの言語はこのように入力します。

中国語版、チュウゴクゴバン、Chinese, chinese, 中国語版 繁体字、チュウゴクゴバン ハンタイジ、 Traditional Chinese 韓国・朝鮮語版、カンコク・チョウセンゴバン、Korean, korean, ドイツ語版、ドイツゴバン、German, german, フランス語版、フランスゴバン、French, french, スペイン語版、スペインゴバン、Spanish, spanish, ポルトガル語版、ポルトガルゴバン、Portuguese, portuguese, etc.

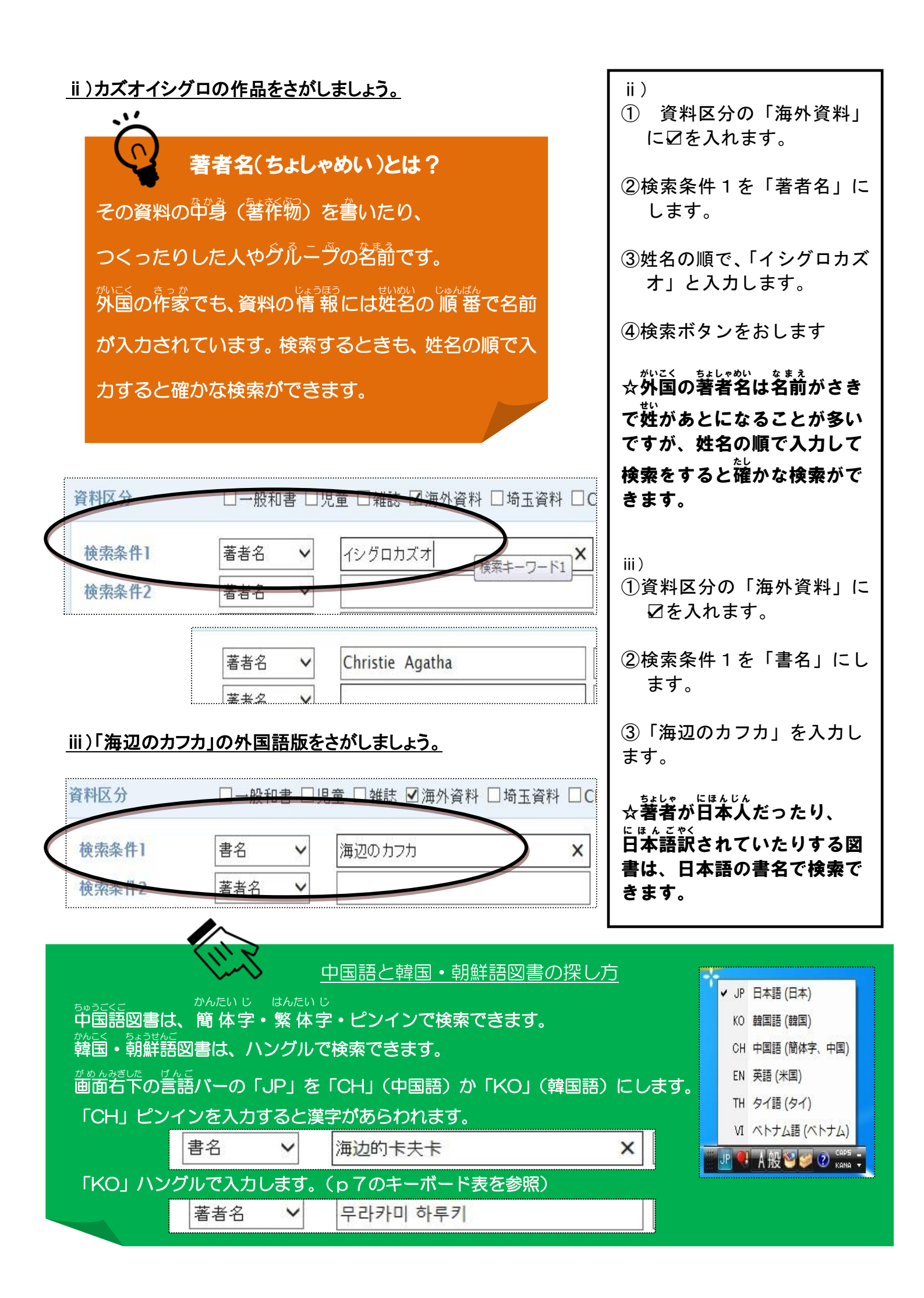

## <u>(2) 海外の教科書を探す</u>

| 検索条件  |          |                        | ①資料区分の「海外資料」に        |
|-------|----------|------------------------|----------------------|
| 資料区分  | □一般和書 □  | 〕児童 □雑誌 ☑海外資料 □埼玉資料 □C | ☑を入れます。              |
| 検索条件1 | 書名       |                        | ②検索条件1を「件名」にし        |
| 検索条件2 | 本書名      |                        | ます。                  |
| 検索条件3 | 叢書名      |                        |                      |
| 検索条件4 | 多巻書名     |                        | ③件名に「教科書」を入力し        |
| 検索条件5 | 著者名 内容著者 | ✓ 分類参照                 | ます。                  |
|       | 多巻著者     |                        |                      |
|       | 出版者      |                        | ④検索条件2を「件名」にし        |
|       | 田人件名     | <b>/</b>               | ます。                  |
| オブション | 内容注記     |                        |                      |
|       |          |                        | ③件石に「国石」を入力しま<br>  す |
| 検索条件1 | 件名 🗸     | 教科書                    | 2 0                  |
| 検索条件2 | 件名 💙     | ブラジル                   | ☆2016 年現在 所蔵している     |
| 検索条件3 | 出版者 🖌    |                        | のは「中国」「韓国」「アメリ       |
|       |          |                        | カ合衆国」「ブラジル」の教科       |
|       |          |                        | 書です。                 |

#### <u>(3)ISBN で探す</u>

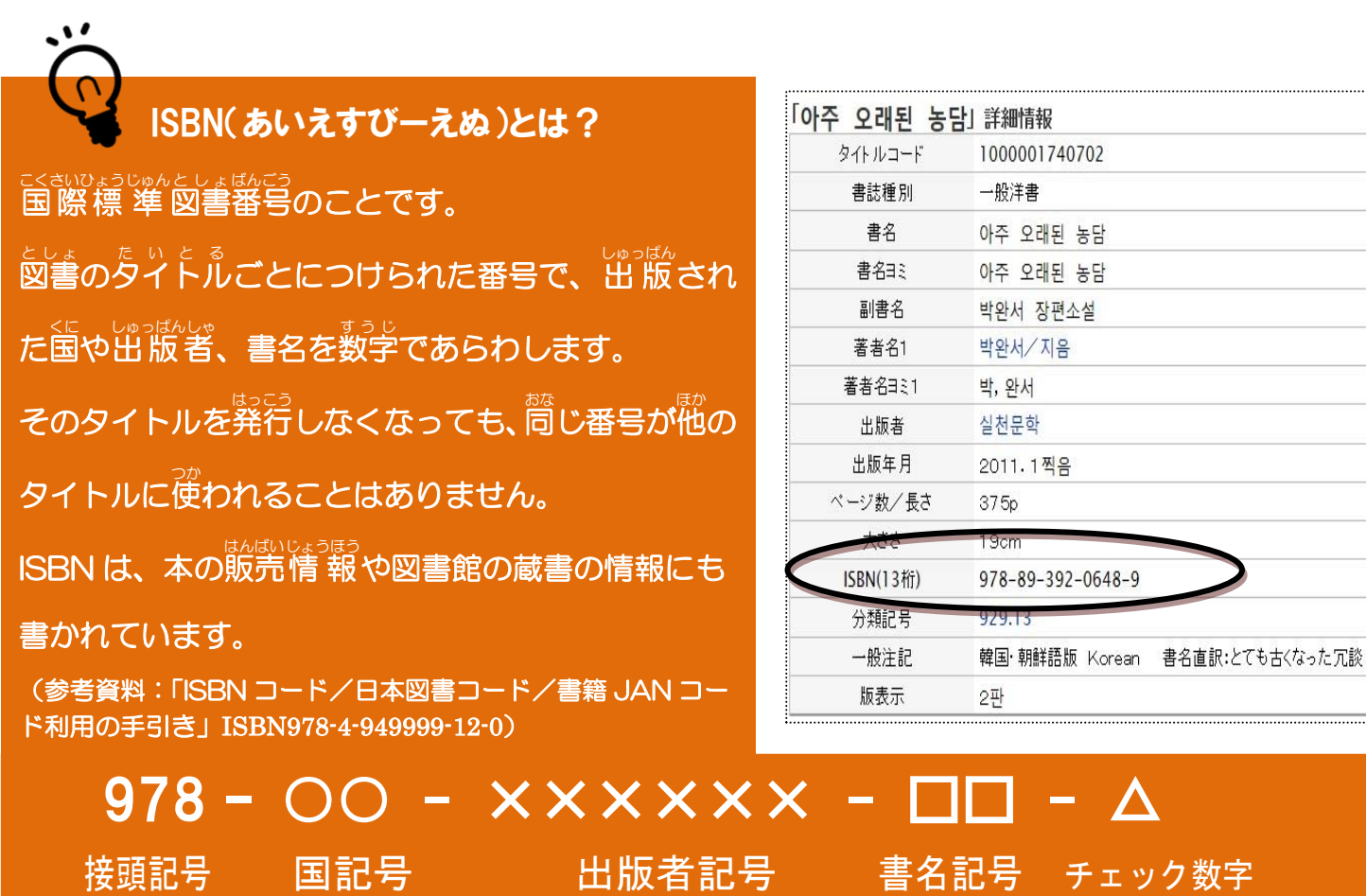

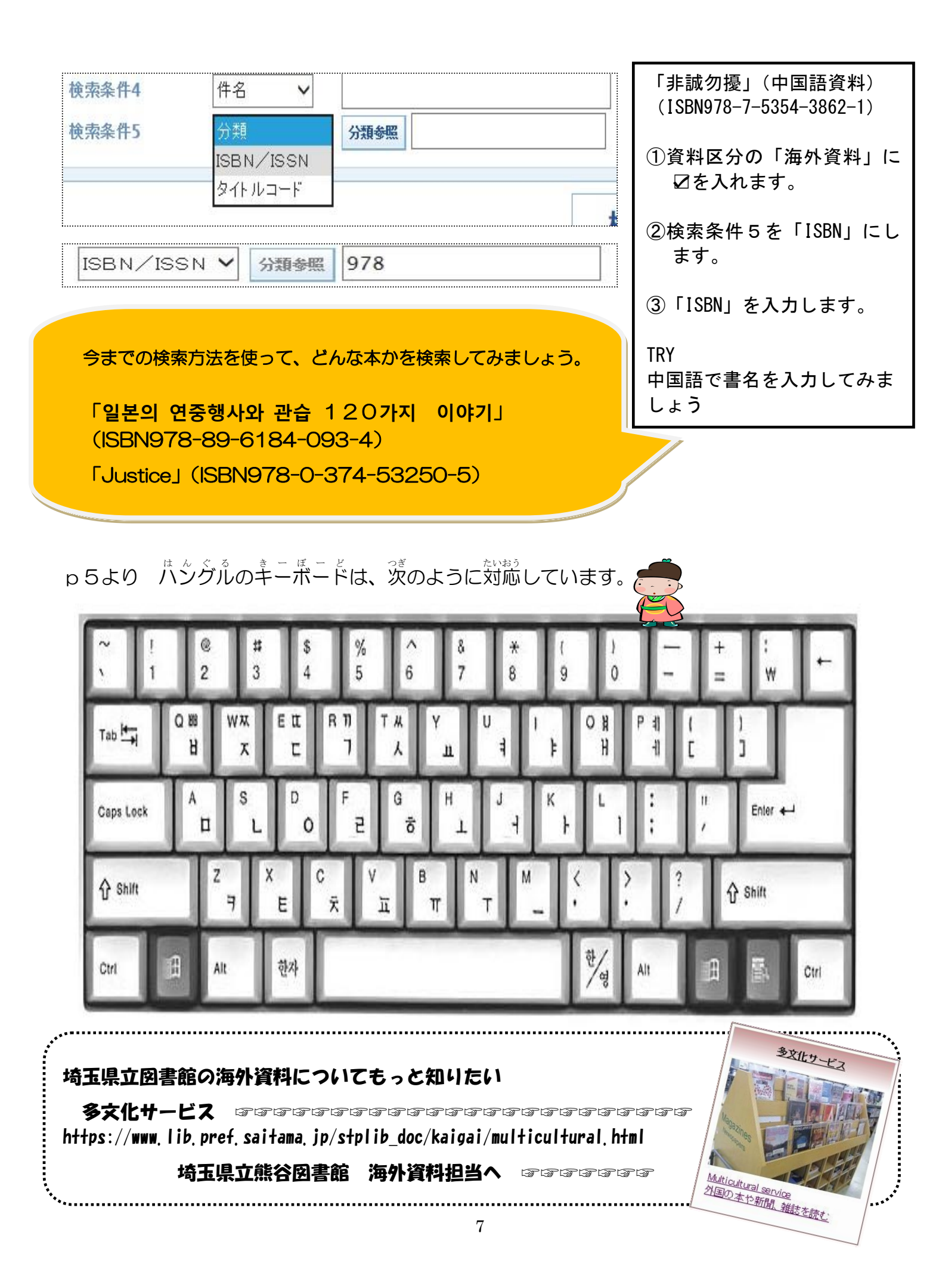

## \*パスワードについて(WebOPAC)

| ①「パス | <sup>ゎ – どしんせい ぽ た ん ぉ</sup><br>ワード申請」ボタンを押し                                                                                                    | す。 2「同意する」を選び、「承諾」ボタンを押します。                                                                                                    |  |
|------|----------------------------------------------------------------------------------------------------|----------------------------------------------------------------------------------------------------|--|
|      | ネットサービス         ログイン<br>(マイライブラリー)         ・かんたん検索         書名、著者、出版社等         課名、著者、出版社等         建築会         ・詳細検索         ・近着資料         ・レファレンス申込         ・バスワード申請         ・メットサービス利用家中し         ・ネットサービス利用家中し         ・ネットサービス利用家中し         ・ネットサービス利用家中し         ・ネットサービス利用家中し         ・ネットサービス利用家中し         ・ネットサービス利用家中し         ・ネットサービス利用家中し         ・マートマーに関する<br>よくある質問         埼玉県内公共図書館等         横断検索システム | 利用条件同意<br>パスワードを取得するには、パスワードの利用条件に同意していただく必要があります。          利用条件の本文<br>このパスワード申請は、既に図書館に利用登録されている方を対象にパスワードを自動発行するためのものです。<br>図書館利用カード番号の他、本人確認のために、図書館にお届けいただいている生年月日・電話番号の入力が必要です。<br>申請したがしくます。         申請したがしくます。         利用者の方の不注意が原因で他の人にパスワードが知られて不利益が生じても、図書館では一切の責任を負いません。         以上の条件に同意する場合は、「同意する」を選択し、「承諾」を押してください。         ● 同意しない         ● 同意する |  |
|      | 県内の図書館等から一括検索                                                                                                    |                                                                                                    |  |

3図書館カードの番号、生年月日、登録されている電話 はんこう にゅうりょく 番号を入力します。 \*数字はすべて「半角」で入力してください

| 利用者認証                  | E                            |        |    |    |          |   |
|------------------------|------------------------------|--------|----|----|----------|---|
| 利用者の確認を行 すべて半角数字       | います。                         |        |    |    |          |   |
| で入力してください<br>記入したら「登録」 | 。利用者番号は9桁です。<br>ボタンを押してください。 |        |    |    |          |   |
|                        |                              |        |    |    |          |   |
|                        | 図書館利用カード番号                   | [選択必須] |    |    | (半角英数字)  |   |
|                        | 生年月日                         | [選択必須] | 年  | 月  | 日 (半角数字) |   |
|                        | 電話番号                         | [選択必須] |    | (# | 角数字)     |   |
|                        |                              |        | 47 |    |          |   |
|                        |                              | 登      | 録  |    |          |   |
|                        |                              |        |    |    |          | Ŧ |

## ④半角でパスワードを入力し、同じパスワードを2行目

にも入力します。\*数字はすべて「半角」で入力してください

| 1 カオイロッド オハワ 単                  | 。<br>毎 <b>の茶動☆空</b> (コーマノビウ)、半年もちも主け時田でき     | ±++ /   |  |
|---------------------------------|----------------------------------------------|---------|--|
| へりょうステは、タヘビ +<br>「申請するパスワード」の文字 | 学数は、6文字から20文字の英数字(こしてください。                   | d C/Ve  |  |
| 「確認用パスワード」は、変更                  | 更するパスワードと同じパスワードを入力してください。                   |         |  |
| 記入しにつ「中請」小ソンを招<br>パスワードに使用できる記号 | いていてい。<br> は# \$ + - , / : = ? @ [] ^ `  です。 |         |  |
|                                 |                                              |         |  |
|                                 | 申請するパスワード                                    | (半角英数字) |  |
|                                 |                                              |         |  |
|                                 | 確認用バスリード                                     | (半角英数字) |  |
|                                 |                                              |         |  |

## <u>\*メールアドレスの登録について(WebOPAC)</u>

あらかじめ、 lib.pref.saitama.jp のドメインからのメールを受信できる設定にします。 図書館からのメールが来ない場合は、迷惑メールフォルダに入っていないか、確認します。

メールが来ない理由がよく分からない、おかしいな、と感じたら、司書に聞いてください。

| 端 埼玉県立図書館<br>Saitama Prefectural Libraries                                                                                                    | 一般のページ   English  子ども                                                                                                    | のページー                                                                         |              |
|----------------------------------------------------------------------------------------------------|----------------------------------------------------------------------------------------------------|-------------------------------------------------------------------------------|--------------|
| 埼玉県立図書館トップ>マイライブラし                                                                                                    | リー > メールアドレス登録・変更                                                                                                    |                                                                               | Coogle 検索    |
| 🐟・ジャンル検索 分類検索 載書                                                                                                    | 神検索 子約ペスト 新着資料                                                                                                    |                                                                               | ■予約カート ヘルプ   |
| 登出状況開会(6件) 予約状況     マイライブラリー     マイライブラリー     マイシー     マイライブラリー     マイシー     マイライブラリー     マイシー     マイライブラリー     マイシー     マイライブラリー     マイシー     マイシー     マイシー     マイシー     マイ     マイシー     マイ     マイ     マイ     マイ     マイ     マイ     マイ     マイ     マイ     マイ     マイ     マイ     マイ     マイ     マイ     マイ     マイ     マイ     マイ     マイ     マイ     マイ     マイ     マイ     マイ      マイ     マイ     マイ     マイ     マイ     マイ     マイ     マイ     マイ     マイ      マイ      マイ      マイ      マイ      マイ      マイ      マイ      マイ      マイ      マイ      マイ      マイ      マイ      マイ      マイ      マー      マイ      マイ      マイ      マイ      マー      マー      マイ      マー      マー      マイ      マー      マー      マ | 照会(図書:9件,雑誌:0件,視聴覚:1件)                                                                                                    | マイブックリスト(2件)                                                                  | C-中です ログアウト  |
| 「確認用メールアトレス」は、登録・変<br>に入したら「登録・変更」ボクンな押し<br>*「確認」ボクンを押すと現在のメール<br>*「標準書」がメールアドレス登録時、<br>『lib.pref.saitama.jp』の庁メインから<br>登録されているメールアドレス登録時<br>現在のメールア                                                                                                    | 更するメールアトレスと同じメールアトレス<br>てたおい。<br>パドレス登場状況が確認できます。<br>ポポレス登場できる設定にしてため、<br>よする場合は、「削除する」を選択して変た。<br>なする場合は、「削除する」を選択して変な<br>ポレス:nobuneko.yama@gmail.c<br>しない。変更する。資源まする | なを人力してください。<br>いの受信拒否設定等をされていると、図書館か<br>・<br>・<br>* まましボタンをクリックしてくたさい。<br>*** | らのメールが届きません。 |
| 38538* 34                                                                                                    | 見るメールナレス                                                                                                    | (*                                                                            | キ 囲)         |
| 商信書用                                                                                                    | メールアドレス                                                                                                    | (3                                                                            | ¥角)          |
| 現在のメールフ<br>◎変更                                                                                                    | ギレス:未登録<br>しない ◎変更する                                                                                                    |                                                                               |              |
| 登録-3                                                                                                    | 更するメールアドレス                                                                                                    | (3                                                                            | 半角)          |
| 確認用                                                                                                    | メールアドレス                                                                                                    | (3                                                                            | 半角)          |
| 現在のメールフ                                                                                                    | *ドレス:未登録                                                                                                    |                                                                               |              |

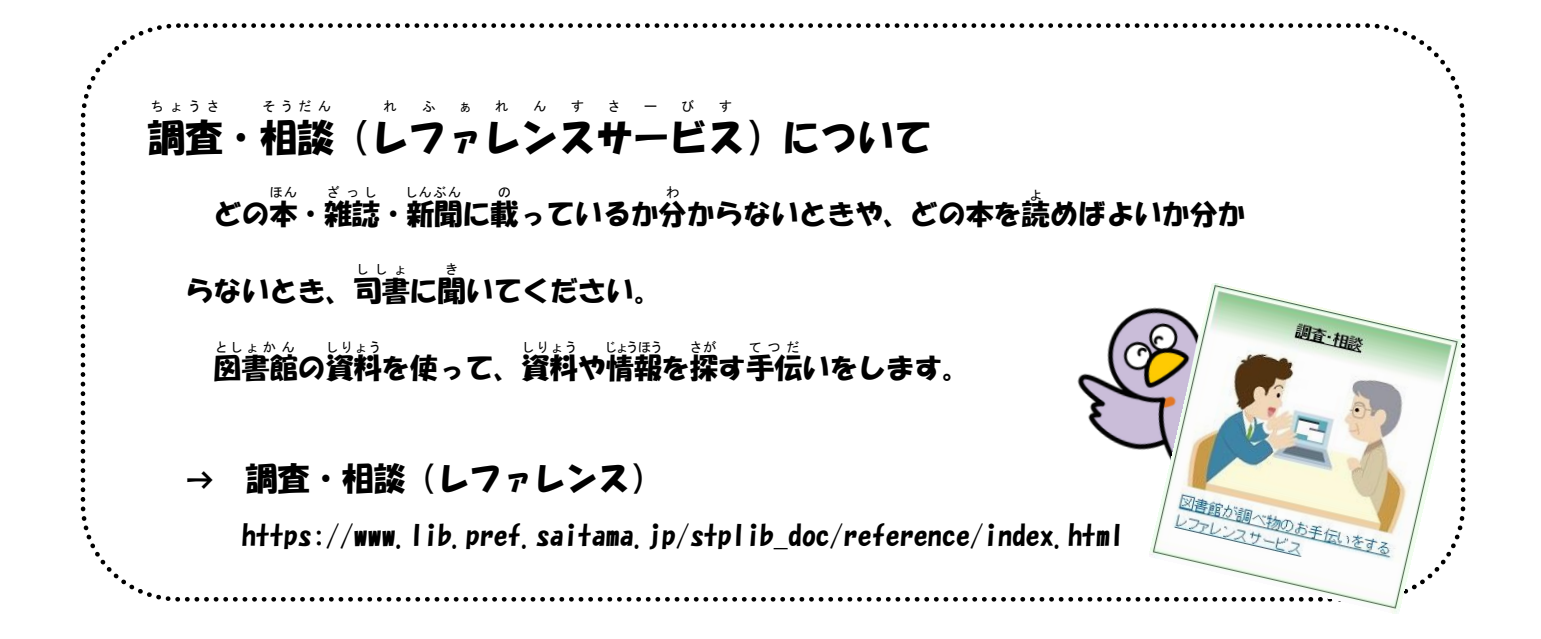